# PROCEDURE PER IL TRATTAMENTO DEI PRESTITI SCADUTI AL 31.12.2017,

### STABILITE NELLA VIDEOCONFERENZA DEL 22.04.2020

Si è stabilito che ogni biblioteca proceda alla bonifica dei prestiti scaduti al 31.12.2017, su inventari propri (biblioteca proprietaria o di gestione), e cioè prestiti esterni e Iss in uscita.

# Ricerca prestiti scaduti su inventari propri o in gestione (PRESTITI ESTERNI E ISS IN USCITA)

In **Circolazione** andare su **prestiti in corso** e mettere le seguenti preferenze, indicando in **biblioteca di gestione**, ognuno la propria biblioteca:

|   | ( | Circolazione: Prestiti in corso |                                    |                                                |                                |
|---|---|---------------------------------|------------------------------------|------------------------------------------------|--------------------------------|
| Γ |   | Visualizza Prestiti In Corso    |                                    |                                                |                                |
|   |   |                                 |                                    |                                                |                                |
|   |   | BIBLIOTECA DI PROVENIENZA:      | BIBLIOTECA DI DESTINAZIONE:        | BIBLIOTECA FINALE:                             |                                |
|   |   | •                               | ·                                  | •                                              |                                |
|   |   | BIBLIOTECA DI GESTIONE:         | BIBLIOTECA DI GESTIONE PRECEDENTE: |                                                |                                |
|   |   | Biblioteca MONTE PORZIO V       | <b>v</b>                           |                                                |                                |
|   |   | STATO DEL PRESTITO:             | SOLO SCADUTI:                      | CON PREN. PENDENTE:                            | Compresi conclusi/annull.:     |
|   |   | RINNOVI: NOTIFICHE:             | DATA DI PRESTITO: 🥔                | RIENTRO PREVISTO: 5<br>01-01-1980 - 31-12-2017 | DATA DI RIENTRO: 🥔             |
| a |   | MEDIA                           | UTENTE:<br>scegli utente           | CONTATTO:                                      | escl. esempl. fuori catalogo ▼ |
|   |   | totalo: 0                       |                                    |                                                |                                |

Clavis tirerà fuori tutti i prestiti scaduti al 31.12.2017, sia prestiti locali che ISS in uscita.

A questo punto si possono selezionare tutti e inserirli in uno scaffale, per poterli ritrovare in secondo momento, quando potremo effettuare un controllo su scaffale in biblioteca. Dallo scaffale, dopo tutte le modifiche che si faranno sugli esemplari, è possibili estrarre un file in excel, che conterrà tutti i campi utili per la ricerca dei libri sugli scaffali della biblioteca, comprese le note.

# Ricerca prestiti scaduti su inventari delle altre biblioteche, in prestito a propri utenti (ISS IN ENTRATA)

Per avere contezza anche dei prestiti scaduti ISS in entrata, <u>sui quali però non dobbiamo intervenire</u>, perché lo faranno le biblioteche proprietarie, basta impostare la ricerca così:

| Circolazione: Prestiti in corso                                                                                     |                                                                                                    |                              |
|----------------------------------------------------------------------------------------------------|----------------------------------------------------------------------------------------------------|------------------------------|
| Visualizza Prestiti In Corso                                                                                        |                                                                                                    |                              |
| BIBLIOTECA DI PROVENIENZA: BIBLIOTECA DI DESTINAZIONE:                                                              | BIBLIOTECA FINALE:                                                                                                    |                              |
| BIBLIOTECA DI GESTIONE:         BIBLIOTECA DI GESTIONE PRECEDENTE: <tutte la="" mia="" tranne="">         •</tutte> |                                                                                                    |                              |
| STATO DEL PRESTITO:<br>SOLO SCADUTI: 🗹                                                                              | CON PREN. PENDENTE: COM                                                                                                    | IPRESI CONCLUSI/ANNULL.:     |
| RINNOVI: NOTIFICHE: DATA DI PRESTITO: @                                                                             | RIENTRO PREVISTO:         Image: Constraint of the second second sec | ATA DI RIENTRO: 🥔            |
| MEDIA UTENTE:                                                                                                    | CONTATTO:<br>Con V V PREF: esc                                                                                                    | cl. esempl. fuori catalogo ▼ |
|                                                                                                    |                                                                                                    |                              |

Anche questa ricerca deve essere salvata su uno scaffale, in modo da fare un controllo incrociato successivamente, e cercare anche questi libri sui propri scaffali.

# Bonifica prestiti scaduti

A questo punto bisogna procedere alla bonifica in questo modo:

- 1. Il prestito va scaricato, non annullato, procedendo da banco prestito o da informazioni su esemplare;
- 2. In informazioni su esemplare, mettere il libro in CLASSE DI PRESTABILITA' -Non Disponibile, e in STATO: smarrito.
- 3. Inserire una nota sull'esemplare. La nota nota inserita nei campi indicati nella foto

| Iti gestionali e fisici acquisti note legami SBN               | •                                    |                                    |                    |
|----------------------------------------------------------------|--------------------------------------|------------------------------------|--------------------|
| Visibile da OPAC                                               | CLASSE DI PRESTABILITÀ<br>Prestabile | IMMAGINE ESEMPLARE                 | RISTAMPA           |
| IEDIA                                                          | STATO                                | STATO FISICO DELL'ESEMPLARE        |                    |
| Monografia 🔹                                                   | Su scaffale 🔹                        | Ottimo 🔻                           |                    |
| EZIONE                                                         | COLLOCAZIONE                         | SPECIFICAZIONE                     | SEQUENZA-<br>1 SEC |
| ESTO VOLUME                                                    |                                      |                                    | N.<br>VOLUME       |
| IODICE A BARRE                                                 |                                      | CODICE RFID                        | MO                 |
| S408630                                                        |                                      | E00401002F814086                   | 1                  |
| ERIE INVENTARIALE<br>Serie generale (MC)   Inserisci contatore | NUMERO DI INVENTARIO 14437           | DATA DI INVENTARIAZIONE 29-07-2014 |                    |
| ATA DI SCARTO                                                  | PROVVEDIMENTO                        |                                    |                    |
| COMPRATO DA modifica                                           | GESTITO DA                           | SI TROVA IN                        |                    |
| Biblioteca MONTE PORZIO CATONE                                 | Biblioteca MONTE PORZI               | Biblioteca MONTE PORZIO C/         |                    |
| PESSORE                                                        | AI TEZZA                             | PESO                               |                    |
| 0                                                              | 0                                    | 0,00                               |                    |
|                                                                |                                      | DA VISUALIZZARE<br>Sempre V        |                    |
|                                                                | PERSONALIZZATO 2                     | PERSONALIZZATO 3                   |                    |

#### bensì cliccando su note e poi su aggiungi nota

| dati gestionali e fisici acquisti note legami SBN • |
|-----------------------------------------------------|
| Note                                                |
| totale: 0                                           |
| aggiungi nota                                       |
|                                                     |

E poi, nel menu a tendina TIPO, scegliere nota interna, nel campo NOTA inserire "non restituito dall'utente tizio caio", infine SALVA.

Questo tipo di nota non è visibile da OPAC, con o senza spunta.

| Inserisci/modifica nota sull'esemplare                                                          |  |
|-------------------------------------------------------------------------------------------------|--|
| TITOLO DELL'ESEMPLARE:<br>La canzone del sangue : la sesta indagine del commissario Po<br>TIPO: |  |
| NOTA:                                                                                           |  |
| non restituito dall'utente tizio caio                                                           |  |
| salva annulla                                                                                   |  |

- 4. Infine salvare tutte le modifiche.
- 5. A questo punto Clavis dovrebbe normalmente togliere la spunta nel campo VISIBILE DA OPAC, comunque verificate per favore;

# Dopo queste operazioni, evitate di richiamare in BANCO PRESTITO l'inventario che avete modificato, altrimenti Clavis lo rimetterà automaticamente disponibile.

Come è visibile dagli esempi che riporto sotto

| Esemplari Disponibili                                                                                                    |                                       |
|----------------------------------------------------------------------------------------------------|---------------------------------------|
| Le parole gentili per stare bene insieme / Giuditta Campello ; illustrazioni di Laura Addari                                                          |                                       |
| gestito da: Biblioteca MONTE PORZIO CATONE (modifica)                                                                                                 |                                       |
| totale: 1                                                                                                    |                                       |
| attiva il prestito                                                                                                    |                                       |
| MODALITÀ RAPIDA SENZA CONFERMA:                                                                                                    |                                       |
| UTENTE (barcode o autocompletamento) 🗬 🥔 🤕                                                                                                    | ESEMPLARE (barcode o numero di invent |
|                                                                                                    |                                       |
| PDF tampa ricevita                                                                                                    |                                       |
| Stanipa neevuta                                                                                                    |                                       |
|                                                                                                    |                                       |
|                                                                                                    |                                       |
|                                                                                                    |                                       |
|                                                                                                    |                                       |
|                                                                                                    |                                       |
|                                                                                                    |                                       |
|                                                                                                    |                                       |
|                                                                                                    |                                       |
|                                                                                                    |                                       |
|                                                                                                    |                                       |
|                                                                                                    |                                       |
| V                                                                                                    |                                       |
| 🥼 > Attanzione: l'ecemplare 'l e parole gentili per stare bene insieme / Giuditta Campallo : illustrazioni di Laura Addari' [inv: MC-16105] che era i | stato di SMARRITO                     |

Attenzione: l'esemplare 'Le parole gentili per stare bene insieme / Giuditta Campello ; illustrazioni di Laura Addari' [inv: MC-16105] che era in stato di SMARRITO viene passato in stato disponibile in quanto ritrovato

# **Operazioni sulla tessera utente**

Sulla tessera dell'utente, in Accesso ai servizi, mettere Diritti revocati e nel campo note per l'accesso inserire "Disabilitato perché non ha restituito "Titolo" e Inventario, comprensivo di sigla biblioteca (es. MC-00000)

| Accesso Ai Servizi                                                       |                                |                          |
|--------------------------------------------------------------------------|--------------------------------|--------------------------|
| STATO<br>Diritti revocati                                                | NUMERO TESSERA<br>15808        | SCADENZA N<br>31/12/2016 |
| NOTA PER L'ACCESSO                                                       |                                | T                        |
| Disabilitata per no aver restituito il dvd "Birth-io sono Sean" MC-15046 |                                |                          |
| CODICE A BARRE                                                           |                                | CODICE RFID              |
| SBCR100224                                                               |                                | 15808                    |
| NICKNAME                                                                 |                                | SCADENZA PASSWORD        |
| SBCR100224                                                               |                                |                          |
| INFORMATIVA PRIVACY<br>SOTTOSCRITTA                                      |                                |                          |
| BIBLIOTECA DI REGISTRAZIONE                                              | BIBLIOTECA PREFERITA           | CLASSE UTENTE            |
| Consorzio Sistema Bibliotecario Castelli Romani                          | Biblioteca MONTE PORZIO CATONE | CLUB BIBLIO+             |

# Non inserire nulla nei campi indicati dalla foto sotto

| dati anagrafici accesso ai servizi allegati altro                               | 1                                                                    |  |  |
|---------------------------------------------------------------------------------|----------------------------------------------------------------------|--|--|
| Dati Statistici<br>TITOLO DI STUDIO PROFESSIONE<br>Laurea  Lavoratore dipendent | NEWSLETTER DIRLTT REVOCATI FINO AL SEDE ISCRIZ./RINN./CAMBIO TESSERA |  |  |
| Ulteriori Specificazioni modifica attributi dell'utente                         |                                                                      |  |  |
| attributo                                                                       | valore                                                               |  |  |
| Rinnovo BIBLIO+                                                                 | 2012-06-08                                                           |  |  |
| Rinnovo CLUB                                                                    | 10.00 (2014-01-07) 1                                                 |  |  |
| Rinnovo CLUB                                                                    | 10.00 (2015-03-02) 1                                                 |  |  |
| Rinnovo CLUB                                                                    | 10.00 (2016-03-11) 1                                                 |  |  |

Se si vuole avere poi un elenco di tutti gli utenti che sono stati disabilitati, basta cercarli in Circolazione: Lista utenti

| Circolazione: Lista utenti  |                                                      |                                               |  |
|-----------------------------|------------------------------------------------------|-----------------------------------------------|--|
| Filtri Di Ricerca 💻         | Filth DI Ricerca =                                   |                                               |  |
|                             |                                                      |                                               |  |
| Tutti (AND) Almeno uno (OR) |                                                      | + Aggiungi filtro O Aggiungi gruppo di filtri |  |
| Biblioteca preferita        | Biblioteca-MONTE PORZIO CATOME                       | 🗶 Elimina                                     |  |
| Stato                       | • uguale • Diritti revocati •                        | X Elimina                                     |  |
| — Nome                      | ✓ inizia con                                         | ¥ Elimina                                     |  |
|                             | •                                                    | ¥ Elimina                                     |  |
| L                           | •                                                    | × Elimina                                     |  |
|                             | Salva ricerca     Elimina ricerca     Pulisci filtro |                                               |  |

Anche questa ricerca potrà essere salvata in uno scaffale.